- 1. Kindly verify your **Profile Details** after login.
- This computer-based exam is Timed as per Number of Questions.
  For Non-Engineering trade 60 questions (40 Trade theory + 20 ECS) = 135 minutes
  For Engineering trade 80 questions (40 Trade theory + 20 ECS + 20 WCS) = 180 minutes
- 3. Enter valid Examiner Passcode, View Instructions in 'Click here to view exam instructions' link. Check 'I have verified my profile' checkbox and select 'Start Exam' to start your exam.
- 4. Exam once started cannot be stopped/skipped.
- 5. The exam will be automatically submitted at the end of allotted time.
- 6. You are allowed to submit the exam only 30 minutes before end time.
- 7. You can select your answer for a question, by selecting appropriate option button.
- 8. Your marked answers will be shown in right pan.
- 9. Navigate between the questions by selecting '**Next and Previous**' buttons or by clicking on the question number.
- 10. Question can be **Flagged** for review before submission by selecting **flag question icon**.
- 11. Flagged questions will be marked in orange color.
- 12. Answered questions will be marked in green color.
- 13. Unanswered questions will be marked in white color.
- 14. Kindly select 'Review and Submit' button to submit your exam.
- 15. You are not allowed to navigate between browsers or tabs during examination.
- 16. You are not allowed to select the Refresh and Back Button in the browser.

- 1. लॉगइन करने के बाद कृपया अपने प्रोफाइल डीटेल को वेरीफाई करें।
- यह कंप्यूटर आधारित परीक्षा प्रश्नों की संख्या के अनुसार समयबद्ध है।
- नॉन-इंजीनियरिंग ट्रेड के लिए 60 प्रश्न (40 ट्रेड सिद्धांत + 20 ECS) = 135 मिनट
- इंजीनियरिंग ट्रेड के लिए 80 प्रश्न (40 ट्रेड सिद्धांत + 20 ECS + 20 WCS) = 180 मिनट

3. वैलिड 'Examiner Passcode' एंटर करें, 'Click here to view exam instructions' लिंक में निर्देश देखें | 'I have verified my profile' 'चेकबॉक्स को टिक करें और अपनी परीक्षा शुरू करने

निदेश देखी 'I have verified my profile' 'चकबाक्स का टिक कर और अपना पराक्षा शुरू करन के लिए 'Start Exam' चुनें।

- शुरू की गई परीक्षा को रोका / छोड़ा नहीं जा सकता है।
- 5. दिए गए टाइम के बाद एग्जाम ऑटोमेटिकली सबमिट हो जाएगा।
- 6. आपको अंतिम समय से केवल 30 मिनट पहले परीक्षा सबमिट करने की अनुमति है।
- 7. आप उचित विकल्प बटन का चयन करके, किसी प्रश्न के लिए अपना उत्तर चुन सकते हैं।
- 8. आपके चिह्नित उत्तर पेज के दाहिने तरफ दिखाए जाएंगे।
- 9. 'Next and Previous' बटन चुनकर या प्रश्न संख्या पर क्लिक करके प्रश्नों के बीच नेविगेट करें।
- 10. प्रशनो को सबमिट करने से पहले दोबारा रिव्यु करने के लिए 'flag question icon' को सेलेक्ट करें |
- 11. फ्लैग्ड प्रश्नों को नारंगी रंग में चिह्नित किया जाएगा।
- 12. उत्तरित प्रश्नों को हरे रंग में चिह्नित किया जाएगा।
- 13. अनुत्तरित प्रश्नों को सफेद रंग में चिह्नित किया जाएगा।
- 14. परीक्षा को सबमिट करने के लिए 'Review and Submit' बटन का चयन करें।
- 15. परीक्षा के दौरान ब्राउज़र या टैब के बीच नेविगेट करने की अनुमति नहीं है।
- 16. ब्राउज़र में रीफ़्रेश और बैक बटन का चयन करने की अनुमति नहीं है।